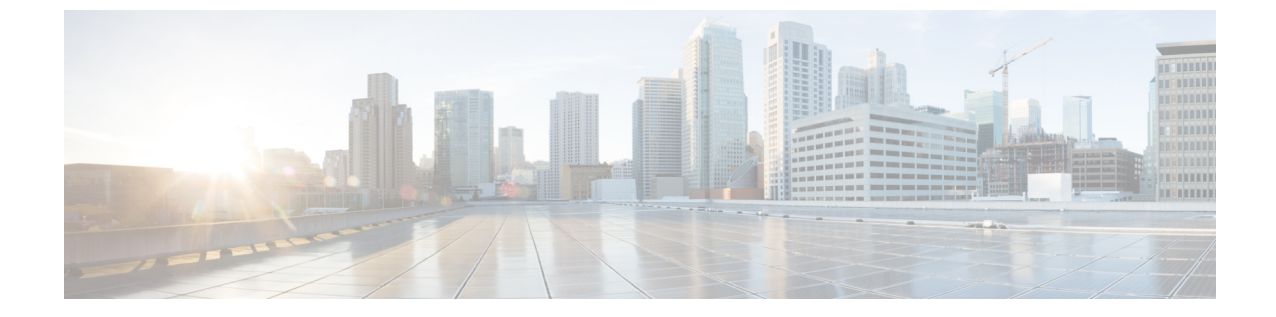

# インストール、アップグレード、リブート のトラブルシューティング

- アップグレードとリブートについて (1ページ)
- アップグレードとリブートのチェックリスト (1ページ)
- ソフトウェアアップグレードの確認(2ページ)
- ソフトウェアのアップグレードとダウングレードのトラブルシューティング (3ページ)
- ソフトウェアシステムのリブートのトラブルシューティング (5ページ)
- ・管理者パスワードの変更 (24ページ)

## アップグレードとリブートについて

アップグレードとリブートは、継続的なネットワークメンテナンスアクティビティです。実稼働環境でこれらの操作を実行するときは、ネットワークを中断するリスクを最小限に抑え、何か問題が発生したときに迅速に回復する方法を理解する必要があります。

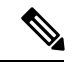

(注)

このマニュアルでは、Cisco NX-OS のアップグレードとダウングレードの両方を指すアップグ レードという用語を使用します。

## アップグレードとリブートのチェックリスト

次のチェックリストを使用して、アップグレードまたはリブートの準備をします。

| チェックリスト                                             | Done |
|-----------------------------------------------------|------|
| アップグレードまたはダウングレードするリリースのリリース ノートを参照してく<br>ださい。      |      |
| FTP または TFTP サーバがソフトウェア イメージをダウンロードできることを確認<br>します。 |      |

| チェックリスト                                                                                                    | Done |
|----------------------------------------------------------------------------------------------------|------|
| bootflash: または slot0: のスーパーバイザ モジュールに新しいイメージをコピーします。                                                              |      |
| show install all impact コマンドを使用して、新しいイメージが正常であること、および新しいロードが互換性に関してハードウェアに与える影響を確認します。互換性を確認します。                  |      |
| startup-config ファイルを NVRAM のスナップショット コンフィギュレーションにコ<br>ピーします。この手順では、スタートアップ コンフィギュレーション ファイルの<br>バックアップ コピーを作成します。 |      |
| Running Configuration を Startup Configuration に保存します。                                                             |      |
| 設定のコピーをリモート TFTP サーバにバックアップします。                                                                                   |      |
| ネットワークの適切なメンテナンス期間中にアップグレードをスケジュールします。                                                                            |      |

チェックリストを完了すると、ネットワーク内のシステムをアップグレードまたはリブートす る準備が整います。

(注) アップグレード中にアクティブ スーパーバイザがスタンバイ スーパーバイザになるのは正常 な動作です。

(注) 重大度が Critical 以下(レベル 0、1、2)の最大 100 個のログ メッセージが NVRAM に保存されます。このログは、show logging nvram コマンドを入力することでいつでも表示できます。

## ソフトウェア アップグレードの確認

show install all status コマンドを使用すれば コマンドを使用してソフトウェア アップグレード の進行状況を確認したり、進行中の install all コマンドまたは最後にインストールされた install all コマンド (コンソール、SSH、または Telnet セッションから)のログをを表示したりしま す。このコマンドは、コンソール端末に接続していない場合でも、アクティブスーパーバイザ モジュールとスタンバイ スーパーバイザ モジュールの両方の install all 出力を表示します。

## ソフトウェアのアップグレードとダウングレードのトラ ブルシューティング

## ソフトウェア アップグレードがエラーで終了する

| 問題                   | 考えられる原因                                                                              | ソリューション                                                                                                    |
|----------------------|--------------------------------------------------------------------------------------|----------------------------------------------------------------------------------------------------|
| アップグレードがエラーで終<br>了する | スタンバイ状態のスーパーバ<br>イザ モジュールの bootflash:<br>ファイル システムに、更新さ<br>れたイメージを入れるだけの<br>スペースがない。 | <b>delete</b> コマンドを使用し、し<br>て、不要なファイルを削除し<br>ます。                                                                                        |
|                      | この項で説明している install<br>all コマンドが、スタンバイ状<br>態のスーパーバイザ モジュー<br>ルで入力された。                 | コマンドは、アクティブ状態<br>のスーパーバイザ モジュール<br>でのみ入力してください。                                                                                         |
|                      | アップグレードの進行中にモ<br>ジュールが挿入された。                                                         | インストールを再開します。                                                                                                    |
|                      | アップグレードの進行中にシ<br>ステムの電源が切断された。                                                       | インストールを再開します。                                                                                                    |
|                      | 誤ったソフトウェアイメージ<br>パスが指定された。                                                           | リモート ロケーションへのパ<br>ス全体を正確に指定します。                                                                                                    |
|                      | 別のアップグレードがすでに<br>進行中。                                                                | すべての段階でシステムの状態を確認し、10秒後にアップ<br>グレードを再開します。10秒<br>以内にアップグレードを再開<br>すると、コマンドは拒否され<br>ます。アップグレードが現在<br>進行中であることを示すエ<br>ラーメッセージが表示されま<br>す。 |
|                      | モジュールのアップグレード<br>に失敗した。                                                              | アップグレードを再起動する<br>か、 <b>install module</b> コマンドを<br>使用して、失敗したモジュー<br>ルをアップグレードします。                                                       |

### Cisco NX-OS ソフトウェアのアップグレード

どのシステムでも、CLIで自動ソフトウェアアップグレードを実行できます。

#### 始める前に

アクティブスーパーバイザのコンソール、Telnet、またはSSHポートを介してスイッチにログ インします。

必要に応じて、既存のコンフィギュレーション ファイルのバックアップを作成します。

#### 手順の概要

- 1. install all [nxos bootflash:filename]
- 2. show module

#### 手順の詳細

|               | コマンドまたはアクション                          | 目的                   |                                                                                                    |
|---------------|---------------------------------------|----------------------|----------------------------------------------------------------------------------------------------|
| ステップ1         | install all [nxos bootflash:filename] | アップジ                 | グレードを実行します。                                                                                                    |
|               |                                       | (注)                  | install all コマンドの使用時に設定がすべ<br>てのガイドラインを満たしている場合は、<br>すべてのモジュール(スーパーバイザおよ<br>びスイッチング)がアップグレードされま<br>す。                                                                                                    |
|               |                                       | (注)                  | ファイル名を指定しないで <b>install all</b> コマ<br>ンドを入力した場合は、コマンドにより互<br>換性チェックが実行され、アップグレード<br>されるモジュールが通知されます。さら<br>に、インストールを続行するかどうかの確<br>認が求められます。続行を選択すると、ス<br>イッチで現在実行されている NXOS ソフ<br>トウェアイメージがインストールされ、<br>必要に応じて、実行中のイメージのさまざ<br>まなモジュールの BIOS がアップグレード<br>されます。 |
| ステップ <b>2</b> | show module                           | システ.<br>セッショ<br>パーバ~ | ムコンソールを終了し、新しいターミナル<br>ョンを開いて、アップグレードされたスー<br>イザ モジュールを表示します。                                                                                                    |

## ソフトウェアシステムのリブートのトラブルシューティ ング

### 電源投入またはスイッチのリブートがハングする

| 問題                                           | 考えられる原因                     | ソリューション                                                                                                    |
|----------------------------------------------|-----------------------------|----------------------------------------------------------------------------------------------------|
| デュアルスーパーバイザ構<br>成で電源投入またはスイッ<br>チのリブートがハングする | ブートフラッ<br>シュが破損して<br>います。   | 破損したブートフラッシュの回復 (5 ペー<br>ジ)を参照してください。                                                                       |
|                                              | BIOS が破損して<br>います。          | このモジュールを交換してください。障害の<br>あるモジュールを返品するために、シスコの<br>カスタマー サポート担当者に連絡してくださ<br>い。                                 |
|                                              | nx-os イメージが<br>破損していま<br>す。 | 必要に応じてスイッチの電源を再投入し、ス<br>イッチに「Loading Boot Loader」メッセージが<br>表示されたら Ctrl-C を押して、>ローダ プロ<br>ンプトでブートプロセスを中断します。 |
|                                              | ブート パラメー<br>タが正しくあり<br>ません。 | ブートパラメータを確認して修正し、リブー<br>トします。                                                                               |

### 破損したブートフラッシュの回復

すべてのデバイス設定は、内部ブートフラッシュにあります。内部ファイルシステムが壊れる と、設定が失われるおそれがあります。設定ファイルは定期的に保存し、バックアップしてく ださい。通常のシステムブートは、次の順序で実行されます。

- 1. 基本入出力システム (BIOS) がローダをロードします。
- 2. ローダは nx-os イメージを RAM にロードし、イメージを起動します。
- 3. nx-os イメージは、スタートアップ設定ファイルを読み取ります。

システムのnx-osイメージが破損しており、続行できない(エラー状態)場合は、次の項で説明するBIOS設定ユーティリティを入力して、システムブートシーケンスを中断し、イメージを復旧できます。破損した内部ディスクを復旧する必要がある場合にのみ、このユーティリティにアクセスしてください。

### Â

注意 この項で説明する BIOS の変更は、破損したブートフラッシュを復旧する場合にのみ必要なものです。

復旧手順では、通常のシーケンスを中断する必要があります。内部シーケンスは、システムの 電源をオンにしてから、システムプロンプトが端末に表示されるまでの3つのフェーズ(BIOS、 ブートローダ、および nx-os イメージ)を通過します。次の表に、リカバリ中断プロセスの手 順を示します。

#### 表 **1**:リカバリの中断

| フェーズ       | 通常のプロンプト<br>(各フェーズの終<br>了時に表示されま<br>す) | リカバリ プロンプト<br>(システムが次の<br>フェーズに進まない<br>場合に表示されま<br>す) | 説明                                                                                                    |
|------------|----------------------------------------|-------------------------------------------------------|----------------------------------------------------------------------------------------------------|
| BIOS       | loader>                                | ブート可能なデバイ<br>スがありません                                  | BIOSは、電源投入時自己診断テスト、<br>メモリテスト、およびその他のオペ<br>レーティングシステムアプリケーショ<br>ンを開始します。テストの進行中に、<br>Ctrl-Cを押して BIOS設定ユーティリ<br>ティを起動し、netbootオプションを使<br>用します。   |
| ブート<br>ローダ | nx-os の開始                              | loader>                                               | ブートローダは、ロードされたソフト<br>ウェアを展開し、そのファイル名を参<br>照として使用してイメージをブートし<br>ます。イメージはブートフラッシュを<br>介して使用可能になります。メモリテ<br>ストが終了したら、Escを押してブー<br>トローダプロンプトを開始します。 |

| フェーズ           | 通常のプロンプト<br>(各フェーズの終<br>了時に表示されま<br>す) | リカバリ プロンプト<br>(システムが次の<br>フェーズに進まない<br>場合に表示されま<br>す) | 説明                                                                                                    |
|----------------|----------------------------------------|-------------------------------------------------------|----------------------------------------------------------------------------------------------------|
| nx-os イ<br>メージ | システムの圧縮解除                              | switch(boot)#                                         | ブートローダフェーズが終了したら、<br>Ctrl-] (Ctrlキーと右ブラケットキー)<br>を押して、switch (boot) # プロンプ<br>トを入力します。Telnet クライアント<br>によっては、これらのキーが予約され<br>ている場合があり、キーストロークの<br>再マッピングが必要となることがあり<br>ます。Telnet クライアントが提供する<br>マニュアルを参照してください。破損<br>によってコンソールがこのプロンプト<br>で停止した場合は、nx-osイメージをコ<br>ピーしてシステムをリブートします。<br>nx-osイメージは、最後に保存された実<br>行設定の設定ファイルをロードし、ス<br>イッチのログインプロンプトを返しま<br>す。 |

### ローダーからの回復 > プロンプト

help コマンドを使用し、コマンドを使用して、ローダー>プロンプトでこのプロンプトで使 用可能なコマンドのリストを表示するか、そのリスト内の特定のコマンドに関する詳細情報を 取得します。

#### 始める前に

この手順では、**init system** コマンドを使用して、デバイスのファイルシステムを再フォーマットします。この手順を開始する前に、コンフィギュレーションファイルのバックアップを作成してください。

ローダー>プロンプトは、通常の switch # または switch(boot)#プロンプトとは異なります。 CLI コマンド補完機能は loader >プロンプトでは機能せず、望ましくないエラーが発生する可 能性があります。コマンドを表示するには、コマンドを正確に入力する必要があります。

ローダー>プロンプトからTFTP経由でブートする場合は、リモートサーバ上のイメージへの フルパスを指定する必要があります。

#### 手順の概要

- 1. loader> set ip *ip-address*
- 2. loader> set gw gw-address

- **3**.  $\Box \checkmark \neg$  cmdline recoverymode=1
- **4**. loader> **boot tftp:** *tftp-path*
- **5.** switch(boot)# **init system**
- 6. switch(boot)# load-nxos

### 手順の詳細

|       | コマンドまたはアクション                                                                                                 | 目的                                                                                            |
|-------|----------------------------------------------------------------------------------------------------|-----------------------------------------------------------------------------------------------|
| ステップ1 | loader> set ip <i>ip-address</i>                                                                             | システムのローカル IP アドレスおよびサブネット<br>マスクを指定します。                                                       |
|       | loader> set ip 172.21.55.213 255.255.255.224                                                                 |                                                                                               |
| ステップ2 | loader> set gw gw-address<br>例:                                                                              | デフォルト ゲートウェイの IP アドレスを指定しま<br>す。                                                              |
| ステップ3 | ローダー cmdline recoverymode=1<br>例:<br>loader> cmdline recoverymode=1                                          | switch(boot)# プロンプトで、ブート プロセスが停止<br>するように設定します。                                               |
| ステップ4 | loader> boot tftp: tftp-path<br>例:<br>loader> boot<br>tftp://172.28.255.18/tftpboot/n9000-dk9.6.1.2.I1.1.bin | 必要なサーバからnx-osiイメージファイルを起動します。<br>switch(boot)#プロンプトは、使用可能なnx-osイメージがあることを示します。                |
| ステップ5 | switch(boot)# init system<br>例:<br>switch(boot)# init system                                                 | nx-os システムを開始します。<br>注意 このコマンドを入力する前に、コンフィ<br>ギュレーション ファイルのバックアップ<br>が作成されていることを確認してくださ<br>い。 |
| ステップ6 | switch(boot)# load-nxos<br>例:<br>switch(boot)# load-nxos                                                     | nx-os イメージファイルのアップロードを完了します。                                                                  |

### 例

システムのローカルIPアドレスとサブネットマスクを設定する例を示します。

```
loader> set ip 172.21.55.213 255.255.255.224
set ip 172.21.55.213 255.255.224
Correct - ip addr is 172.21.55.213, mask is 255.255.255.224
Found Intel 82546GB [2:9.0] at 0xe040, ROM address 0xf980
Probing...[Intel 82546GB]
```

ローダーからの回復 > プロンプト

```
Management interface
Link UP in 1000/full mode
Ethernet addr: 00:1B:54:C1:28:60
Address: 172.21.55.213
Netmask: 255.255.255.224
Server: 0.0.0.0
Gateway: 172.21.55.193
次に、デフォルトゲートウェイの IP アドレスを設定する例を示します。
loader> set gw 172.21.55.193
Correct gateway addr 172.21.55.193
Address: 172.21.55.213
Netmask: 255.255.255.224
Server: 0.0.0.0
Gateway: 172.21.55.193
次に、サーバから nx-os イメージを起動する例を示します。
loader> boot tftp://172.28.255.18/tftpboot/n9000-dk9.6.1.2.I1.1.bin
Address: 172.21.55.213
Netmask: 255.255.255.224
Server: 172.28.255.18
Gateway: 172.21.55.193
 Filesystem type is tftp, using whole disk
Booting: /tftpboot/n9000-dk9.6.1.2.I1.1.gbin console=ttyS0,9600n8nn quiet loader
 ver="3.17.0"....
 .....Im
 age verification OK
 Starting kernel...
 INIT: version 2.85 booting
 Checking all filesystems..r.r.r. done.
 Setting kernel variables: sysctlnet.ipv4.ip forward = 0
net.ipv4.ip_default_ttl = 64
net.ipv4.ip_no_pmtu_disc = 1
Setting the System Clock using the Hardware Clock as reference...System Clock set. Local
 time: Wed Oct 1
 11:20:11 PST 2013
WARNING: image sync is going to be disabled after a loader netboot
 Loading system software
No system image Unexporting directories for NFS kernel daemon...done.
 INIT: Sending processes the KILL signal
 Cisco Nexus Operating System (NX-OS) Software
TAC support: http://www.cisco.com/tac
 Copyright (c) 2013, Cisco Systems, Inc. All rights reserved.
 The copyrights to certain works contained in this software are
 owned by other third parties and used and distributed under
 license. Certain components of this software are licensed under
 the GNU General Public License (GPL) version 2.0 or the GNU
Lesser General Public License (LGPL) Version 2.1. A copy of each
 such license is available at
http://www.opensource.org/licenses/gpl-2.0.php and
 http://www.opensource.org/licenses/lgpl-2.1.php
 switch(boot)#
```

### システムまたはプロセスの再起動

回復可能または回復不可能なエラーが発生すると、システムまたはシステム上のプロセスがリ セットされることがあります。次の表に、考えられる原因と解決策を示します。

| 問題                                 | 考えられる原因                                   | ソリューション                                                                      |
|------------------------------------|-------------------------------------------|------------------------------------------------------------------------------|
| システムまたはシス<br>テム上のプロセスが<br>リセットされた。 | システムまたはシステムのプロ<br>セスで回復可能なエラーが発生<br>しました。 | システムは自動的に問題から回復し<br>ました。システムの再起動の回復<br>(10ページ)を参照してください。                     |
|                                    | システムで回復不能なエラーが<br>発生した。                   | システムは問題から自動的に回復で<br>きません。原因を特定するには、シ<br>ステムの再起動の回復(10ページ)<br>を参照してください。      |
|                                    | クロックモジュールに障害が発<br>生した。                    | クロックモジュールに障害が発生し<br>ていることを確認します。障害が発<br>生したクロック モジュールを次のメ<br>ンテナンス時間帯に交換します。 |

### システムの再起動の回復

プロセスを再起動するたびに、syslog メッセージと Call Home イベントが生成されます。イベ ントがサービスに影響を与えない場合でも、今後発生することでサービスの中断が発生する可 能性があるため、すぐに状態を特定して解決する必要があります。

(注) 手順を実行した後、テクニカル サポート担当者に連絡し、コア ダンプの確認を依頼すること で、再起動状態の原因と解決策を特定します。

### 始める前に

次の条件が適用されます。

- システムは、4分ごとにコアファイルをTFTPサーバに自動的にコピーします。この間隔は設定できません。
- TFTP サーバへの特定のコア ファイルのコピーは、copy core://module#/pid# tftp://tftp\_ip\_address/file\_name を使用して手動でトリガできます。 コマンドを使用する必要 があります。
- スーパーバイザフェールオーバーが発生した場合、コアはプライマリログフラッシュではなくセカンダリログフラッシュにある可能性があります。
- プロセスを再起動できる最大回数は、すべてのプロセスの高可用性(HA)ポリシーの一部です。(このパラメータは設定できません。)プロセスが最大回数を超えて再起動すると、古いコアファイルが上書きされます。

•任意のプロセスで保存できるコアファイルの最大数は、任意のプロセスのHAポリシーの 一部です。(このパラメータは設定できず、3に設定されます)。

手順の概要

- **1.** switch# show log | include error
- 2. switch# show processes
- **3.** switch# show process log
- 4. switch# show process log pid pid
- 5. switch# show system uptime
- **6.** switch# **show cores**
- 7. switch# copy core: *core path*
- 8. switch# show processes log pid pid
- **9.** switch# system cores tftp: *tftp-path*

### 手順の詳細

|       | コマンドまたはアクション                                                                                                    | 目的                          |
|-------|----------------------------------------------------------------------------------------------------|-----------------------------|
| ステップ1 | switch# show log   include error                                                                                                    | syslog ファイルを表示して、再起動したプロセスと |
|       | 例:                                                                                                    | 再起動した理由を確認できるようにします。        |
|       | <pre>witch# show log logfile   include error<br/>Sep 10 23:31:31 dot-6 %<br/>LOG_SYSMGR-3-SERVICE_TERMINATED: Service "sensor"<br/>(PID 704) has finished with error<br/>code SYSMGR_EXITCODE_SY.<br/>switch# show logging logfile   include fail<br/>Jan 27 04:08:42 88 %LOG_DAEMON-3-SYSTEM_MSG:<br/>bind() fd 4, family 2, port 123, ad<br/>dr 0.0.0.0, in_classd=0 flags=1 fails: Address<br/>already in use<br/>Jan 27 04:08:42 88 %LOG_DAEMON-3-SYSTEM_MSG:<br/>bind() fd 4, family 2, port 123, ad<br/>dr 127.0.0.1, in_classd=0 flags=0 fails: Address<br/>already in use<br/>Jan 27 04:08:42 88 %LOG_DAEMON-3-SYSTEM_MSG:<br/>bind() fd 4, family 2, port 123, ad<br/>dr 127.1.1.1, in_classd=0 flags=1 fails: Address<br/>already in use<br/>Jan 27 04:08:42 88 %LOG_DAEMON-3-SYSTEM_MSG:<br/>bind() fd 4, family 2, port 123, ad<br/>dr 127.1.1.1, in_classd=0 flags=1 fails: Address<br/>already in use<br/>Jan 27 04:08:42 88 %LOG_DAEMON-3-SYSTEM_MSG:<br/>bind() fd 4, family 2, port 123, ad<br/>dr 172.22.93.88, in_classd=0 flags=1 fails:<br/>Address already in use<br/>Jan 27 23:18:59 88 % LOG_PORT-5-IF_DOWN: Interface<br/>fc1/13 is down (Link failure<br/>or not-connected)<br/>Jan 27 23:18:59 88 % LOG_PORT-5-IF_DOWN: Interface<br/>fc1/14 is down (Link failure<br/>or not-connected)<br/>Jan 28 00:55:12 88 % LOG_PORT-5-IF_DOWN: Interface<br/>fc1/1 is down (Link failure<br/>or not-connected)<br/>Jan 28 00:58:06 88 % LOG_ZONE-2-ZS_MERGE_FAILED:<br/>Zone merge failure, Isolating<br/>port fc1/1 (VSAN 100)</pre> |                             |
|       | Jan 28 UU:58:44 88 % LOG_ZONE-2-25_MERGE_FAILED:                                                                                                    |                             |

|               | コマンドまたはアクション [                                                                                                    |                                                                      |                       |                   | 目的                                        |                                                                      |
|---------------|----------------------------------------------------------------------------------------------------|----------------------------------------------------------------------|-----------------------|-------------------|-------------------------------------------|----------------------------------------------------------------------|
|               | Zone merge failure, Isolating<br>port fc1/1 (VSAN 100)<br>Jan 28 03:26:38 88 % LOG_ZONE-2-ZS_MERGE_FAILED:<br>Zone merge failure, Isolating<br>port fc1/1 (VSAN 100)<br>Jan 29 19:01:34 88 % LOG_PORT-5-IF_DOWN: Interface<br>fc1/1 is down (Link failure<br>or not-connected)<br>switch# |                                                                      |                       | MERGE<br>OWN:     |                                           |                                                                      |
| ステップ <b>2</b> | switch# show                                                                                                    | processes                                                            |                       |                   |                                           | 実行中のプロセスと各プロセスのステータスを表示                                              |
|               | 例:                                                                                                    |                                                                      |                       |                   |                                           |                                                                      |
|               | switch# show<br>PID State                                                                                                    | PC                                                                   | Start_cnt             | TTY<br>           | Process                                   | 次のコードは、状態(プロセス状態)のシステム出<br>力で使用されます。                                 |
|               | 1 S                                                                                                    | -<br>2ab8e33e                                                        | 1                     | _                 | init                                      | • D = 中断なしで休止(通常 I/O)                                                |
|               | 2 S                                                                                                    | 0                                                                    | 1                     | -                 | keventd                                   | •R=実行可能(実行キュー上)                                                      |
|               | 3 S<br>ksoftirqd_CP<br>4 S                                                                                                    | 0<br>0<br>0<br>0                                                     | 1                     | -                 | kswapd                                    | • S = 休止中                                                            |
|               | 5 S                                                                                                    | 0                                                                    | 1                     | -                 | bdflush                                   | •T=トレースまたは停止                                                         |
|               | 6 S                                                                                                    | 0                                                                    | 1                     | -                 | kupdated                                  | ・Z=defunct(「ゾンビ」)プロセス                                                |
|               | kjournald<br>136 S                                                                                                    | 0                                                                    | 1                     | _                 |                                           | • NR = 実行されていない                                                      |
|               | kjournald<br>140 S                                                                                                    | 0                                                                    | 1                     | _                 |                                           | • ER=実行されているべきだが、現在は実行され<br>ていない                                     |
|               | kjournald                                                                                                    | 2abe333e                                                             | 1                     | _                 | httpd                                     |                                                                      |
|               | 443 S<br>446 S<br>452 S<br>453 S<br>456 S<br>469 S                                                                                                    | 2abfd33e<br>2acle33e<br>2abe91a2<br>2abe91a2<br>2ac73419<br>2abe91a2 | 1<br>1<br>1<br>1<br>1 | -<br>-<br>-<br>S0 | xinetd<br>sysmgr<br>httpd<br>httpd<br>vsh | (注) ER は通常、何度も再起動され、システム<br>によって障害が検出されて無効にされた場<br>合に、プロセスが開始する状態です。 |
|               | 470 S                                                                                                    | 2abe91a2                                                             | 1                     | -                 | httpd                                     |                                                                      |
| ステップ3         | switch# <b>show</b><br>例:                                                                                                    | process log                                                          |                       |                   |                                           | 異常終了したプロセスと、スタックトレースまたは<br>コア ダンプがあるかどうかを表示します。                      |
|               | switch# show<br>Process PID<br>Log-create-t                                                                                                    | process lo<br>Normal-exit<br>ime                                     | og<br>Stack-trace     | Core              |                                           |                                                                      |
|               | ntp 919<br>04:08<br>snsm 972<br>20:50                                                                                                    | <br>N<br>N                                                           | N<br>Y                | N<br>N            | Jan 27<br>Jan 24                          |                                                                      |
| ステップ4         | switch# show                                                                                                    | process log                                                          | pid pid               |                   |                                           | <br>  再起動している特定のプロセスの詳細情報を表示し                                        |
|               | 例:                                                                                                    |                                                                      |                       |                   |                                           |                                                                      |

| コマンドまたはアクション                                                                                | 目的                      |
|---------------------------------------------------------------------------------------------|-------------------------|
| switch# show processes log pid 898<br>Service: idebsd                                       |                         |
| Description: ide hotswap handler Daemon                                                     |                         |
| Stopped at Thu Sep 19 14:18:42 2013 (639239 us)                                             |                         |
| Uptime: 2 days 23 hours 22 minutes 22 seconds                                               |                         |
| Death reason: SYSMGR_DEATH_REASON_FAILURE_SIGTER                                            | d.                      |
| (3)<br>Exit code: signal 15 (no core)                                                       |                         |
| CWD: /var/sysmgr/work                                                                       |                         |
| Virtual Memory:                                                                             |                         |
| DATA 0804E660 - 0804E824                                                                    |                         |
| BRK 0804E9A0 - 08050000<br>STACK 7FFFD10                                                    |                         |
| Register Set:<br>EBX 0000003 ECX 0804E994 EDX                                               |                         |
| 00000008<br>ESI 0000005 EDI 7FFFFC9C EB                                                     |                         |
| 7FFFFCAC                                                                                    |                         |
| EAX 00000008 XDS 0000002B XE<br>0000002B                                                    |                         |
| EAX 0000003 (orig) EIP 2ABF5EF4 XC                                                          | 5                       |
| EFL 00000246 ESP 7FFFC5C XS                                                                 | 5                       |
| Stack: 128 bytes. ESP 7FFFFC5C, TOP 7FFFFD10                                                |                         |
| 0x7FFFFC5C: 0804F990 0804C416 00000003 0804E994                                             |                         |
| 0x7FFFFC6C: 0000008 0804BF95 2AC451E0 2AAC24A4<br>Q.*.\$.*                                  |                         |
| 0x7FFFFC7C: 7FFFFD14 2AC2C581 0804E6BC 7FFFFCA8                                             |                         |
| 0x7FFFFC8C: 7FFFFC94 00000003 0000001 00000003                                              |                         |
| 0x7FFFFC9C: 00000001 00000000 00000068 00000000                                             |                         |
| 0x7FFFFCAC: 7FFFFCE8 2AB4F819 00000001 7FFFFD14                                             |                         |
| 0x7FFFCBC: 7FFFFD1C 0804C470 00000000 7FFFFCE8                                              |                         |
| 0x7FFFFCCC: 2AB4F7E9 2AAC1F00 0000001 08048A2C                                              |                         |
| PID: 898                                                                                    |                         |
| SAP: 0<br>UUID: 0                                                                           |                         |
| switch#                                                                                     |                         |
| ステップ5 switch# show system uptime                                                            | 再起動が最近発生したかどうかを表示します。   |
| 例:                                                                                          | 再起動が繰り返し発生するのか、1回だけ発生する |
| switch# show system uptime                                                                  | のかを判断するには、システムが稼働している時間 |
| Start Time: Fri Sep 13 12:38:39 2013<br>Up Time: 0 days, 1 hours, 16 minutes, 22<br>seconds | の長さを各再起動のタイムスタンプと比較します。 |
| ステップ6 switch# show cores                                                                    | アクティブスーパーバイザから現在アップロードに |
| 例:                                                                                          | 使用可能なすべてのコアを表示します。      |

|                                                                                                    | コマンドまたはアクション                                                                                                    |                                                                              | 目的                                                  |
|----------------------------------------------------------------------------------------------------|----------------------------------------------------------------------------------------------------|------------------------------------------------------------------------------|-----------------------------------------------------|
|                                                                                                    | switch# show cores<br>Module Instance Process-n.<br>Date(Year-Month-Day Time)<br><br>28 1 bgp-64551<br>23:51:26                                                    | ame PID<br><br>5179 2013-09-13                                               |                                                     |
| ステップ <b>1</b>                                                                                                    | switch# copy core: core path<br>例:<br>switch# copy core://5/152                                                                                                    | 4 tftp::/1.1.1.1/abcd                                                        | FSPF コアダンプをIPアドレスを使用して TFTP サー<br>バにコピーします。         |
| ステップ8                                                                                                    | switch# show processes log p<br>例:<br>switch# '''show processes                                                                                                    | <b>id</b> <i>pid</i><br>log pid 1473'''                                      | ログディレクトリに zone_server_log.889 という名前<br>のファイルを表示します。 |
|                                                                                                    | Service: ips<br>Description: IPS Manager<br>Started at Tue Jan 8 17<br>Stopped at Thu Jan 10 06<br>Uptime: 1 days 13 hours                                         | :07:42 2013 (757583 us)<br>:16:45 2013 (83451 us)<br>9 minutes 9 seconds     |                                                     |
| Start type: SRV_OPTION_RESTART_STATELESS (23)<br>Death reason: SYSMGR_DEATH_REASON_FAILURE_SIGNAL<br>(2)<br>Exit code: signal 6 (core dumped)<br>CWD: /var/sysmgr/work |                                                                                                    | ESTART_STATELESS (23)<br>H_REASON_FAILURE_SIGNAL<br>e dumped)                |                                                     |
|                                                                                                    | Virtual Memory:                                                                                                    |                                                                              |                                                     |
|                                                                                                    | CODE 08048000 -<br>DATA 080FC060 -<br>BRK 081795C0 -<br>STACK 7FFFFCF0<br>TOTAL 20952 KB                                                                           | 080FB060<br>080FCBA8<br>081EC000                                             |                                                     |
|                                                                                                    | Register Set:                                                                                                    |                                                                              |                                                     |
|                                                                                                    | EBX 000005C1<br>EDX 2AD721E0<br>ESI 2AD701A8<br>EBP 7FFF72C<br>EAX 00000000<br>XES 0000002B<br>EAX 00000025 (orig)<br>XCS 00000023<br>EFL 00000207<br>XSS 0000002B | ECX 00000006<br>EDI 08109308<br>XDS 0000002B<br>EIP 2AC8CC71<br>ESP 7FFFF2C0 |                                                     |
|                                                                                                    |                                                                                                    |                                                                              |                                                     |

|               | コマンドまたはアクション                                                                                                    | 目的                                                  |
|---------------|----------------------------------------------------------------------------------------------------|-----------------------------------------------------|
|               | Stack: 2608 bytes. ESP 7FFFF2C0, TOP 7FFFFCF0                                                                   |                                                     |
|               | 0x7FFFF2C0: 2AC8C944 000005C1 0000006 2AC735E2<br>D*5.*                                                         |                                                     |
|               | 0x7FFFF2D0: 2AC8C92C 2AD721E0 2AAB76F0 00000000<br>*.!.*.v.*<br>0x7FFFF2E0: 7FFFF320 2AC8C920 2AC513F8 7FFFF42C |                                                     |
|               | **,<br>0x7FFFF2F0: 2AC8E0BB 00000006 7FFFF320 00000000<br>*                                                     |                                                     |
|               | 0x7FFFF300: 2AC8DFF8 2AD721E0 08109308 2AC65AFC                                                                 |                                                     |
|               | 0x/FFFF310: 00000393 2AC6A49C 2AC621CC 2AC513F8<br>**<br>0x7FFFF320: 00000020 0000000 00000000 00000000         |                                                     |
|               | 0x7FFFF330: 0000000 0000000 0000000 0000000                                                                     |                                                     |
|               | 0x7FFFF340: 0000000 0000000 00000000 00000000                                                                   |                                                     |
|               | 0x7FFFF360: 0000000 0000000 0000000 0000000                                                                     |                                                     |
|               | 0x7FFFF370: 0000000 0000000 0000000 0000000                                                                     |                                                     |
|               | 0x7FFFF380: 0000000 0000000 0000000 0000000<br>0x7FFFF390: 0000000 0000000 0000000 00000000                     |                                                     |
|               | 0x7FFFF3A0: 0000002 7FFFF3F4 2AAB752D 2AC5154C                                                                  |                                                     |
|               | <pre> output abbreviated Stack: 128 bytes. ESP 7FFFF830, TOP 7FFFFCD0</pre>                                     |                                                     |
| ステップ <b>9</b> | switch# system cores tftp: <i>tftp-path</i>                                                                     | TFTP サーバを使用してコア ダンプを TFTP サーバ<br>に送信するように設定します。     |
|               | <pre>191 :<br/>switch(config)# system cores tftp://10.1.1.1/cores</pre>                                         | このコマンドにより、システムは TFTP サーバへの<br>コア ファイルの自動コピーを有効にします。 |

### 回復不能なシステムの再起動

以下の場合には、回復不能なシステム再起動が発生する可能性があります。

- ・重要なプロセスが失敗し、再起動できない。
- プロセスがシステム設定で許可されている回数を超えて再起動した。
- プロセスは、システム設定で許可されているよりも頻繁に再起動した。

プロセスリセットの影響は、プロセスごとに設定されたポリシーによって決まります。回復不 能なリセットにより、機能が失われたり、アクティブなスーパーバイザが再起動したり、スー パーバイザがスイッチオーバーしたり、システムが再起動したりすることがあります。

- この項で説明している show system reset-reason コマンドにより、以下の情報が表示されます。
  - ・特定のスロット、特定のモジュールでの、最後の4つのリセット理由。モジュールが存在しない場合には、そのモジュールのリセット理由コードは表示されません。
  - 予期されたリロードおよび予期しないリロードが発生したタイミングと理由の全体での履 歴。
  - リセットまたはリロードが発生したときのタイムスタンプ。
  - モジュールのリセットまたはリロードの理由。
  - リセットまたはリロードの原因となったサービス(常に使用できるわけではない)。
  - リセットまたはリロード時に実行されていたソフトウェアのバージョン。

#### switch# show system reset-reason module 27

---- reset reason for Supervisor-module 27 (from Supervisor in slot 27) --1) At 281000 usecs after Wed Jun 26 20:16:34 2013
 Reason: Reset Requested by CLI command reload
 Service:

- Version: 6.1(2)I1(1)
- 2) At 791071 usecs after Wed Jun 26 20:04:50 2013 Reason: Reset Requested by CLI command reload Service: Version: 6.1(2)I1(1)
- 3) At 70980 usecs after Wed Jun 26 19:55:52 2013 Reason: Reset Requested by CLI command reload Service: Version: 6.1(2)I1(1)
- 4) At 891463 usecs after Wed Jun 26 23:44:48 2013 Reason: Reset Requested by CLI command reload Service: Version: 6.1(2)I1(1)

### スタンバイ スーパーバイザが起動に失敗する

スタンバイ スーパーバイザは、アップグレード後に起動しません。次のシステム メッセージ が表示されることがあります。

SYSMGR-2-STANDBY BOOT FAILED

このメッセージは、ローダが BIOS によってロードされた後3~6分でスタンバイスーパーバ イザがブート手順を完了できない(ローカル コンソールのログイン プロンプトに到達できな い)場合に出力されます。このメッセージは、通常、スタンバイスーパーバイザに適切に設定 されていないブート変数によって発生します。このメッセージは、ローダプロンプトでユーザ が意図的に(Esc キーを押して)起動手順を中止した場合も発生する可能性があります。

スタンバイスーパーバイザのローカル コンソールに接続します。スーパーバイザがローダ プ ロンプトにいる場合は、boot コマンドを使用して、ブート手順を続行します。それ以外の場 合は、reload コマンドをアクティブスーパーバイザの VSH セッションからスタンバイスー パーバイザに対して入力します。その際に force-dnld オプションを指定します。スタンバイが オンラインになったら、ブート変数を適切に設定して問題を解決します。

| 症状                     | 考えられる原因                                 | ソリューション                                |
|------------------------|-----------------------------------------|----------------------------------------|
| スタンバイスーパー<br>バイザが起動しませ | TFTPからブートされたアクティブ<br>スーパーバイザ ny-os イメージ | bootflash: からアクティブ スーパー<br>バイザをリロードします |
| h.                     |                                         |                                        |

### 管理者パスワードの回復

次のいずれかの方法で、ネットワーク管理者パスワードを回復できます。

- network admin 権限を持つユーザ名で CLI から回復する
- デバイスの電源を再投入する
- デバイスをリロードする

### ネットワーク管理者権限でのCLIの使用による管理者パスワードの回復

### 手順の概要

- 1. switch# show user-account
- 2. switch# config terminal
- **3.** switch(config)# username admin password *new-password*
- 4. switch(config)# copy running-config startup-config

### 手順の詳細

|       | コマンドまたはアクション                                                                                                    | 目的                                                         |
|-------|----------------------------------------------------------------------------------------------------|------------------------------------------------------------|
| ステップ1 | switch# <b>show user-account</b><br>何日 ·                                                                                                    | ユーザ名に network admin 権限があるかどうかを確認します。                       |
|       | <pre>switch# show user-account user:admin     this user account has no expiry date     roles:network-admin user:dbgusr     this user account has no expiry date     roles:network-admin network-operator</pre> |                                                            |
| ステップ2 | <pre>switch# config terminal 例: switch# config terminal switch(config)#</pre>                                                                                                    | グローバル コンフィギュレーション モードを開始<br>します。                           |
| ステップ3 | switch(config)# username admin password <i>new-password</i><br>例:                                                                                                    | ユーザ名に network admin 権限がある場合は、新し<br>いネットワーク管理者パスワードを割り当てます。 |

|       | コマンドまたはアクション                                                  | 目的                                                 |
|-------|---------------------------------------------------------------|----------------------------------------------------|
|       | <pre>switch(config)# username admin password egBdf</pre>      | <ul><li>(注) new-passwordでは、\$文字は使用できません。</li></ul> |
| ステップ4 | <pre>switch(config)# copy running-config startup-config</pre> | <br>実行コンフィギュレーションを、スタートアップコ                        |
|       | 例:<br>switch(config)# copy running-config startup-config      | g                                                  |
|       |                                                               |                                                    |

### 管理者パスワードを回復するためのデバイスの電源再投入

network-admin 権限のあるデバイス上でセッションを開始できない場合は、デバイスの電源を 再投入してネットワーク管理者パスワードを回復することができます。

#### ⚠

注意 パスワード回復手順を実行すると、デバイス上のすべてのトラフィックが中断されます。デバ イスとの接続はすべて2~3分間切断されます。

 (注) 管理インターフェイスとの Telnet またはセキュア シェル (SSH) セッションから管理者パス ワードを回復することはできません。ローカルコンソール接続を使用できる必要があります。

(注) パスワードの回復によって更新されるのは、ローカル ユーザ データベース内の新しい管理者 パスワードのみです。リモート AAA サーバのパスワードは更新されません。新しいパスワー ドは、ローカル認証がイネーブルの場合にのみ有効になり、リモート認証の場合は有効になり ません。パスワードが回復すると、コンソールからのログインに対するローカル認証がイネー ブルになり、管理ユーザはコンソールから新しいパスワードでログインできるようになりま す。

(注) copy configuration-file startup-configの実行時にユーザ名がコンフィギュレーションファイルで 指定されなかったためにパスワードを回復する必要がある場合 fast-reload または reload コマ ンドを実行し、ステップ 12 で write erase を実行する必要があります。

### 始める前に

2つのスーパーバイザモジュールを搭載したデバイスの場合は、回復手順の完了後にアクティ ブモジュールになるスーパーバイザモジュールでパスワード回復手順を実行する必要があり ます。他方のスーパーバイザモジュールがアクティブにならないようにするには、次の作業の いずれかを実行します。

- ・他方のスーパーバイザモジュールをシャーシから取り外します。
- ・回復手順が完了するまで、他方のスーパーバイザモジュールのコンソールプロンプトを 次の2つのプロンプトのいずれかに変更します。
  - loader >
  - switch(boot)#
- 手順

|       | コマンドまたはアクション                                                                                                    | 目的                                                                                                    |
|-------|----------------------------------------------------------------------------------------------------|----------------------------------------------------------------------------------------------------|
| ステップ1 | アクティブなスーパーバイザモジュールのコンソー<br>ル ポートで端末セッションを確立します。                                                                                                 | <ul> <li>(注) US キーマップ以外のキーマップを使用している場合は、ブレイクシーケンスの生成のために必要なキーシーケンスを押しても動作しない可能性があります。この場合、ご使用の端末を US キーマップに設定することを推奨します。キーボードマッピングのため、Ctrl-C を Ctrl-]の代わりに入力できます。</li> </ul>   |
| ステップ2 | SSH または端末エミュレータを使用してコンソー<br>ルポートにアクセスする場合は、ステップ6に進<br>みます。                                                                                      |                                                                                                    |
| ステップ3 | Telnet を使用してコンソール ポートにアクセスす<br>る場合、 <b>Ctrl-]</b> (右角カッコ)を押して、Telnet エ<br>スケープ シーケンスと競合しないようにします。<br><b>例</b> :<br>switch login: Ctrl-]         | <ul> <li>(注) Cisco NX-OS ログイン プロンプトがその<br/>ままの状態で、Telnet プロンプトが表示<br/>されない場合は、手順 6 に進みます。</li> </ul>                                                                           |
| ステップ4 | Telnet プロンプトが表示される場合は、Telnet エス<br>ケープシーケンスをCtrl-] (右角カッコ) 以外の文<br>字シーケンスに変更します。<br>例:<br>telnet> set escape ^\<br>Escape Character is 'CTRL+\' | <ul> <li>ス 次に、Microsoft Telnet で Ctrl+\ をエスケープ キー<br/>シーケンスとして設定する例を示します。</li> <li>(注) Cisco NX-OS ログイン プロンプトがその<br/>ままの状態で、Telnet プロンプトが表示<br/>されない場合は、手順 6 に進みます。</li> </ul> |
| ステップ5 | <b>Enter</b> を1回または複数回押して Cisco NX-OS ログ<br>イン プロンプトに戻ります。<br>例:                                                                                | <i>Т</i> —                                                                                                    |

|       | コマンドまたはアクション                                                                                                    | 目的                        |
|-------|----------------------------------------------------------------------------------------------------|---------------------------|
|       | telnet> <enter><br/>switch login:</enter>                                                                                                    |                           |
| ステップ6 | デバイスの電源を一度切ってから再投入します。                                                                                                    |                           |
| ステップ7 | Ctrl-Cを押して、ローダー>プロンプトにアクセ<br>スします。                                                                                                    | —                         |
|       | 例:<br>Ctrl-C<br>loader>                                                                                                    |                           |
| ステップ8 | ローダー cmdline recoverymode=1                                                                                                    | リカバリモードに切り替えます。           |
|       | 例:                                                                                                    |                           |
|       | loader> cmdline recoverymode=1                                                                                                    |                           |
| ステップ9 | ローダー> boot n9000-dk9.x.x.x.bin                                                                                                    | スイッチブートプロンプトに到達するには、nx-os |
|       | 例:                                                                                                    | イメージだけでデバイスを再起動します。       |
|       | <pre>loader&gt; boot n9000-dk9.x.x.x.bin<br/>Booting iash<br/>Trying diskboot<br/>Filesystem type is ext2fs, partition type 0x83<br/>Image valid<br/>MD5Sum mismatch<br/>INIT: Loading IGB driver Signature Envelope<br/>Installing SSE module done<br/>Creating the sse device node done<br/>Installing CCTRL driver for card_type 3<br/>Checking all filesystems<br/>Installing CTRL driver for card_type 3<br/>Checking all filesystems<br/>Installing default sprom values<br/>done.Configuring network<br/>Installing veobc<br/>Installing veobc<br/>Installing OBFL driver<br/>Starting portmap daemon<br/>creating NFS state directory: done<br/>starting 8 nfsd kernel threads: done<br/>starting statd: done<br/>Loading system software<br/>No system image is specified<br/>INIT: Sending processes the TERM signal<br/>INIT: Sending processes the KILL signal<br/>Bad terminal type: "linux". Will assume vt100.<br/>Cisco Nexus Operating System (NX-OS) Software<br/>TAC support: http://www.cisco.com/tac<br/>Copyright (c) 2002-2013, Cisco Systems, Inc. All<br/>rights reserved.<br/>The copyrights to certain works contained in this</pre> |                           |

|                | コマンドまたはアクション                                                                                                    | 目的                                                                                                    |
|----------------|----------------------------------------------------------------------------------------------------|----------------------------------------------------------------------------------------------------|
|                | <pre>software are owned by other third parties and<br/>used<br/>and distributed under license. Certain components<br/>of this software are licensed under the GNU<br/>General<br/>Public License (GPL) version 2.0 or the GNU<br/>Lesser General Public License (LGPL) Version 2.1.<br/>A copy of each such license is available at<br/>http://www.opensource.org/licenses/gpl-2.0.php<br/>and<br/>http://www.opensource.org/licenses/lgpl-2.1.php<br/>switch(boot)#</pre> |                                                                                                    |
| ステップ10         | Enter を1回または複数回押して Cisco NX-OS ログ<br>イン プロンプトに戻ります。<br>例:<br>telnet> <enter><br/>switch login:</enter>                                                                                                    |                                                                                                    |
| ステップ11         | <pre>switch(boot)# config terminal 例: switch(boot) # config terminal Enter configuration commands, one per line. End with CNTL/2. switch(boot)(config)#</pre>                                                                                                    | ブートコンフィギュレーションモードを開始しま<br>す。 S                                                                                                    |
| ステップ <b>12</b> | switch(boot)(config)# admin-password new-password<br>例:<br>switch(boot)(config)# admin-password egBdf<br>WARNING! Remote Authentication for login through<br>console has been disabled                                                                                                    | <ul> <li>ネットワーク管理者パスワードを再設定します。</li> <li>(注) copyconfiguration-filestartup-config の実行時にユーザ名がコンフィギュレーションファイルで指定されなかったためにパスワードを回復する必要がある場合fast-reload または reload コマンドを実行し、この手順はスキップし、write eraseコマンドを入力して、次の手順に進みます。</li> </ul> |
| ステップ <b>13</b> | <pre>switch(boot)(config)# exit 例: switch(boot)(config)# exit switch(boot)#</pre>                                                                                                    | ブート コンフィギュレーション モードを終了しま<br>す。                                                                                                    |
| ステップ14         | switch(boot)# load-nxos<br>例:<br>switch(boot)# load-nxos                                                                                                    | nx-osイメージをロードします。load-nxos コマンド<br>は、示されているとおりに入力する必要がありま<br>す。このコマンドでは、イメージファイル名を入<br>力しないでください。                                                                                                    |

|                | コマンドまたはアクション                                                                                                    | 目的                                                                                                    |
|----------------|----------------------------------------------------------------------------------------------------|----------------------------------------------------------------------------------------------------|
| ステップ15         | 新しい管理者パスワードを使用してデバイスにロ<br>グインします。<br><b>例</b> :<br>switch login: admin<br>Password: egBdf                                    | 実行コンフィギュレーションにより、コンソールか<br>らのログインに対してローカル認証がイネーブルに<br>なっていることが示されます。新しいパスワードを<br>今後のログインでも有効にするため、実行コンフィ<br>ギュレーションは変更しないでください。AAAサー<br>バ上で設定した管理者パスワードを再設定して記憶<br>したら、リモート認証をイネーブルにできます。                             |
|                |                                                                                                    | <pre>switch# show running-config aaa<br/>!Command: show running-config aaa<br/>!Time: Fri Jun 7 02:39:23 2013<br/>version 6.1(2)I1(1)<br/>logging level aaa 5<br/>aaa authentication login ascii-authentication</pre> |
| ステップ 16        | <pre>switch# config terminal 例: switch# config terminal switch(config)#</pre>                                                | グローバル コンフィギュレーション モードを開始<br>します。                                                                                                    |
| ステップ <b>17</b> | switch(config)# <b>username admin password</b><br><i>new-password</i><br>例:<br>switch(config)# username admin password egBdf | 新しいパスワードを再設定して、簡易ネットワーク<br>管理プロトコル (SNMP) パスワードとしても使用<br>できるようにします。                                                                                                    |
| ステップ <b>18</b> | <pre>switch(config)# exit 例: switch(config)# exit switch#</pre>                                                              | グローバル コンフィギュレーション モードを終了<br>します。                                                                                                    |
| ステップ 19        | 必要に応じて、前に取り外したスタンバイスーパー<br>バイザモジュールをシャーシに取り付けます。                                                                             |                                                                                                    |
| ステップ <b>20</b> | 必要に応じて、スタンバイスーパーバイザモジュー<br>ルで nx-os イメージを起動します。                                                                              |                                                                                                    |
| ステップ <b>21</b> | <pre>switch(config)# copy running-config startup-config 例 : switch(config)# copy running-config startup-config</pre>         | 実行コンフィギュレーションを、スタートアップ<br>コンフィギュレーションにコピーします。                                                                                                    |

### 管理者パスワードを回復するためのデバイスのリロード

デバイスの電源を再投入してネットワーク管理者パスワードを再設定できます。

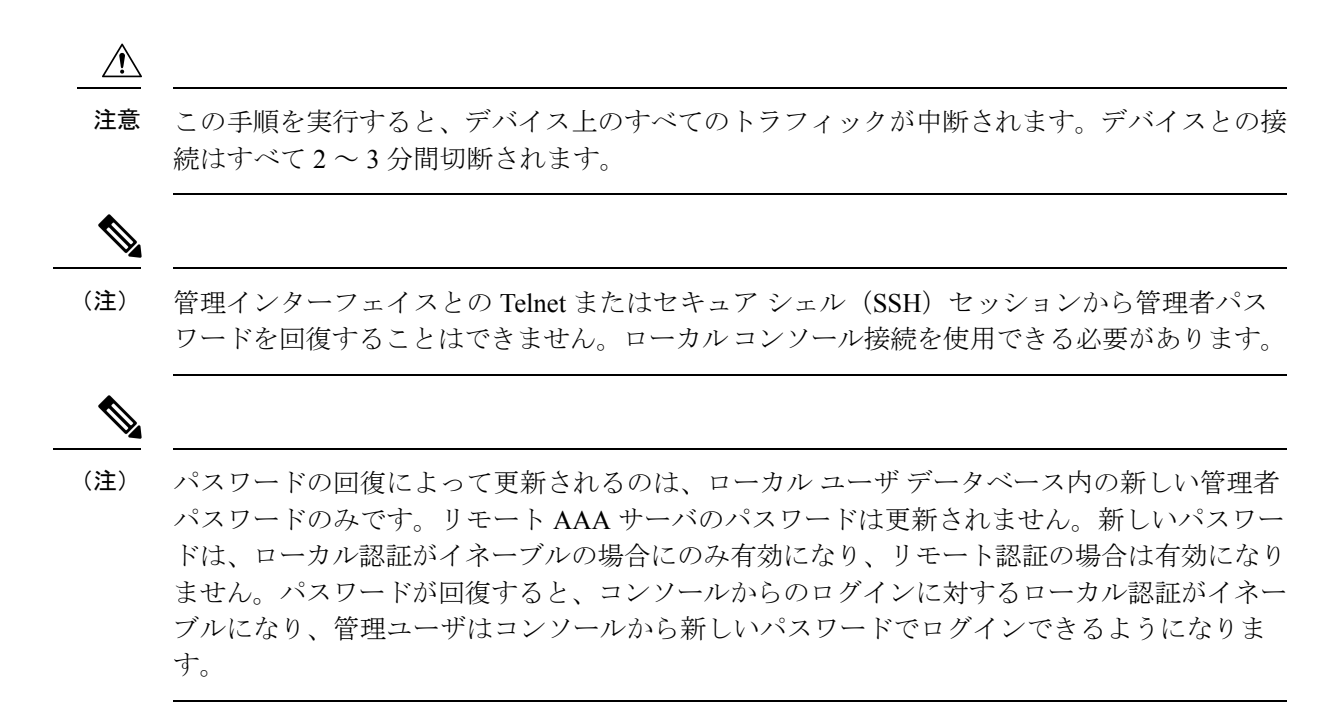

#### 手順の概要

- アクティブなスーパーバイザモジュールのコンソールポートで端末セッションを確立します。
- 2. switch# reload
- **3.**  $\Box \beta \rightarrow boot n9000$ -dk9.x.x.s.bin
- **4.** 管理者パスワードを回復するためのデバイスの電源再投入(18ページ)のステップ6~ 20を実行して、ネットワーク管理者パスワードを再設定します。

#### 手順の詳細

|       | コマンドまたはアクション                                                                                                    | 目的                                                                                                    |
|-------|----------------------------------------------------------------------------------------------------|----------------------------------------------------------------------------------------------------|
| ステップ1 | アクティブなスーパーバイザモジュールのコンソー<br>ル ポートで端末セッションを確立します。                                                                                                    |                                                                                                    |
| ステップ2 | <pre>switch# reload 例: switch# reload This command will reboot the system. (y/n)? [n] Y 2013 Jun 7 13:09:56 switch %\$ VDC-1 %\$ %PLATFORM-2-PFM_SYSTEM_RESET: Manual system restart from Command Line Interface writing reset reason 9, GNU GRUB version 0.97 Autobooting bootflash:/n9000-dk9.x.x.x.bin bootflash:/n</pre> | ローダ プロンプトに到達するようにデバイスをリ<br>ロードします。次のメッセージが表示されたら、<br><b>Ctrl-C</b> を押す必要があります。<br>Booting nx-os image:<br>bootflash:/n9000-dk9.x.x.bin |

|               | コマンドまたはアクション                                                                                                    | 目的                                                |
|---------------|----------------------------------------------------------------------------------------------------|---------------------------------------------------|
|               | <pre>Filesystem type is ext2fs, partition type 0x83 Booting nx-os image: bootflash:/n9000-dk9.x.x.x.bin(&gt; Press Ctrl + C)Aborting Image Boot GNU GRUB version 0.97 Loader Version 3.22.0 loader&gt;</pre> |                                                   |
| ステップ <b>3</b> | ローダー> boot n9000-dk9.x.x.s.bin                                                                                                    | スイッチブート プロンプトに到達するには、nx-os<br>イメージだけでデバイスを再起動します。 |
|               | <pre>loader&gt; boot n9000-dk9.x.x.x.bin<br/>Filesystem type is ext2fs, partition type 0x83<br/>Booting nx-os image: n9000-dk9.6.1.2.I1.1.gbin<br/></pre>                                                    |                                                   |
| ステップ4         | 管理者パスワードを回復するためのデバイスの電源<br>再投入(18ページ)のステップ6~20を実行し<br>て、ネットワーク管理者パスワードを再設定しま<br>す。                                                                                                    | _                                                 |
| ステップ4         | Filesystem type is ext2fs, partition type 0x83<br>Booting nx-os image: n9000-dk9.6.1.2.I1.1.gbin<br>                                                                                                    |                                                   |

## 管理者パスワードの変更

ネットワーク管理者パスワードを変更するには、admin としてログインする必要があります。

### 管理者パスワードの変更に関するガイドラインと制限事項

管理者パスワードを変更するには、次の注意事項と制約事項に従ってください。

- CLIコマンド no service password-recovery を有効または無効にするには、管理者である必要 があります。
- ・管理者パスワードを変更するには、管理者としてログインする必要があります。
- •前回のブートで管理者が CLI を無効にした場合、ブート プロンプトから管理者パスワードを変更することはできません。

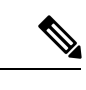

(注) 管理者としてログインしていない場合は、エラーが表示されます。

管理者パスワードの変更に関するガイドラインと制限事項